# seguimos educando

Ejemplar de distribución gratuita. Prohibida su venta. Seamos responsables. Retiremos sólo los ejemplares que nuestros chicos y chicas necesitan.

#### #LaEducaciónNosUne

# Recreosed to the second second

## Cuaderno 1

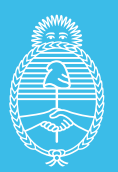

Ministerio de Educación **Argentina** 

Argentina **unida** 

## seguimos educando

### El cielo como guía: los puntos cardinales

Ministerio de Educación

Probablemente, si alguien te pidiera que viajaras hacia el norte desde el lugar en el que vivís, sabrías hacia dónde dirigirte. En cada lugar de la Tierra se pueden distinguir cuatro direcciones diferentes llamadas **puntos cardinales**: el **Este**, el **Oeste**, el **Sur** y el **Norte**. El Este es por donde todos los días ves asomar el Sol sobre el horizonte. A medida que pasan las horas, ves al Sol subir en el cielo y, cuando lo ves en el punto más alto de su camino y descender cada vez más hasta ocultarse tras el horizonte (por la zona opuesta de donde salió) es el Oeste. Ese momento es el atardecer.

Las estrellas también parecen moverse en el cielo nocturno, cada una a lo largo de un arco, de manera similar al Sol: aparecen sobre el horizonte por el Este y se esconden hacia el Oeste. Los cuatro puntos cardinales forman una cruz, si te parás con tu lado izquierdo hacia el Oeste y el derecho hacia El este, tendrás el Sur detrás y el Norte hacia adelante.

Así como podés orientarte a partir de un punto de referencia, como tu escuela o tu casa, cualquier persona en cualquier punto de la Tierra puede conseguir orientarse hacia el Norte, el Sur, el Este o el Oeste con solo observar el Sol y las estrellas a lo largo del día o de la noche.

40

#### Enlaces

Colección Cuadernos de estudio -Ciencias Naturales https://www.educ. ar/recursos/111319/coleccion-horizontes-ciencias-naturales-cuadernos-de-estudio-2

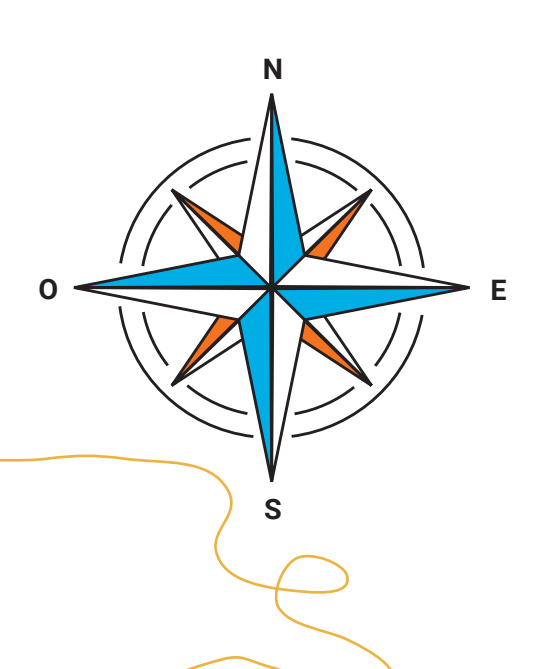

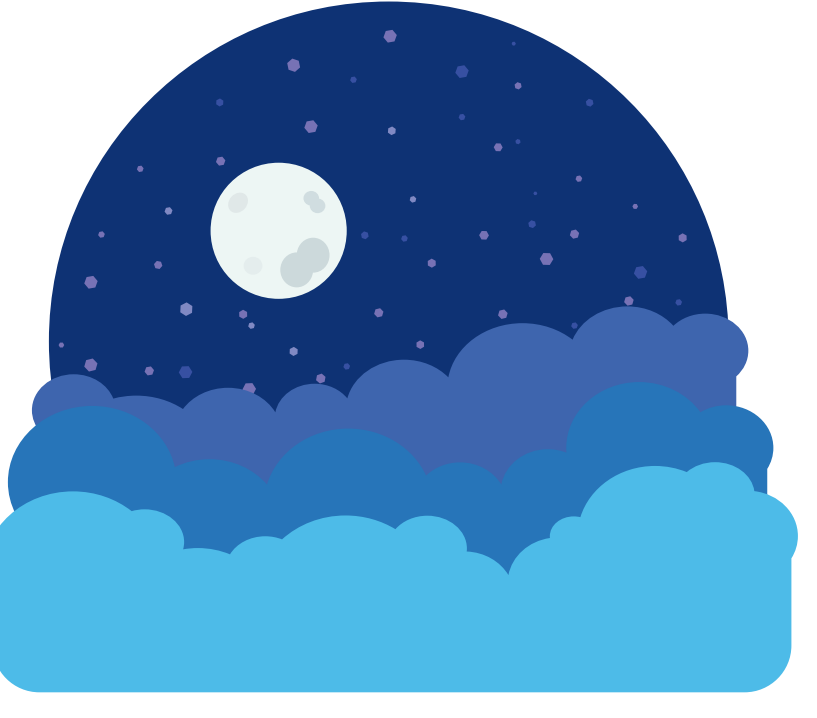

Hacé Service Hacé Service Hacé Service Service

tu propio podcast\_

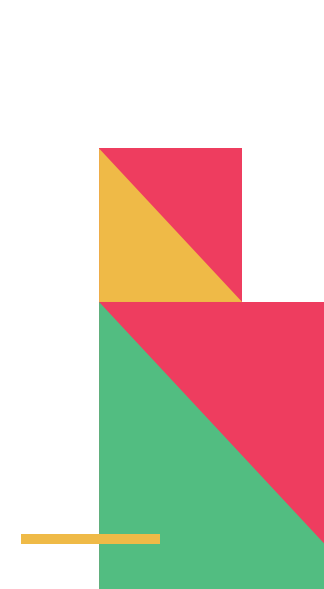

#LaEducaciónNosUne

Ministerio de Educación

## Juegos para adolescentes y jóvenes Paso a paso radio

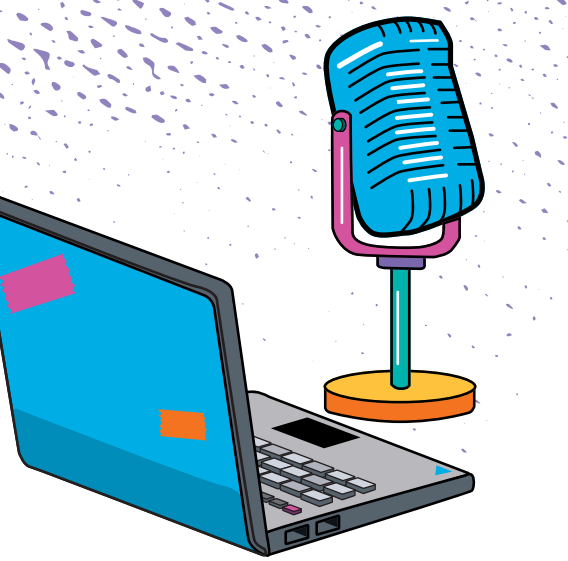

### Cómo producir un podcast sonoro

A continuación, les compartimos un tutorial con todos los pasos necesarios para realizar un *podcast*. La idea es que puedan usar este formato para conversar, debatir y pensar en torno a un tema que los divierta o que hayamos visto en las actividades anteriores.

Cuando hayan terminado su *podcast*, van a tener un registro sonoro que podrán compartir con amigas, amigos y familia.

Un *podcast* es una producción digital, ya sea en audio o en video, centrado en un tema, que se comparte y se puede descargar de Internet.

El programa que proponemos utilizar es gratuito y de libre acceso. Se llama Audacity y está incluido en todas las computadoras de Conectar Igualdad. Si necesitan descargarlo pueden acceder a la web de Seguimos educando (seguimoseducando.gob.ar). Si en este momento no tienen acceso a Internet, pueden empezar por producir un guion. Debajo les explicamos cómo hacerlo.

#### Paso 1: Guion y preproducción

- 1. Seleccionen un tema (puede ser alguno de los propuestos en este documento: literatura, arte, entre otros, o también, cómics, deportes, humor, adivinanzas, curiosidades).
- 2. Elijan la música y los efectos de sonido que formarán parte del registro. Si no tienen conectividad, pueden investigar y preguntar en casa si hay discos o casetes que no hayan escuchado antes. También pueden cantar o tocar una canción y grabarla en un celular.
- 3. Elaboren una guía temporal o guion. Es para que puedan coordinar ideas y recordarlas al momento de grabar. Les ofrecemos un borrador a modo de ejemplo.
- 4. Si no están en un lugar con conexión, y ya terminaron de definir el guion, pueden ensayar su *podcast* para probar ideas antes de grabar.

| GUION BORRADOR - PODCAST "ADIVINANZA" |                                |            |                 |                  |  |  |  |  |  |  |
|---------------------------------------|--------------------------------|------------|-----------------|------------------|--|--|--|--|--|--|
| TIEMPO                                | LOCUTOR 1                      | LOCUTOR 2  | MUSICA          | EFECTO SONORO    |  |  |  |  |  |  |
| 10 s                                  | Presentación y título programa |            | Tema de fondo   | Trompetas        |  |  |  |  |  |  |
| 10 s                                  |                                |            | Cortina musical | Flautín          |  |  |  |  |  |  |
| 10 s                                  | "Ahora, la adivinanza"         |            |                 | Platillos        |  |  |  |  |  |  |
| 20 s                                  |                                | Adivinanza |                 |                  |  |  |  |  |  |  |
| 5 s                                   |                                |            |                 | Tic-tac de reloj |  |  |  |  |  |  |
| 10 s                                  | "¿Ya lo adivinaron?"           |            |                 |                  |  |  |  |  |  |  |
| 5 s                                   |                                |            |                 | Tic-tac de reloj |  |  |  |  |  |  |
| 10 s                                  | "Les damos unas pistas"        |            |                 |                  |  |  |  |  |  |  |
| 20 s                                  |                                | Pistas     |                 |                  |  |  |  |  |  |  |
| 5 s                                   |                                |            |                 | Tic-tac de reloj |  |  |  |  |  |  |
| 10 s                                  | "Y la respuesta es"            |            |                 | Redoblante       |  |  |  |  |  |  |
| 20 s                                  |                                | Respuesta  |                 |                  |  |  |  |  |  |  |
| 3 s                                   |                                |            |                 | Aplausos         |  |  |  |  |  |  |
| 10 s                                  |                                |            | Cortina Musical |                  |  |  |  |  |  |  |

#### Paso 2: Seleccionar el programa Audacity

Audacity es un editor de sonido, fácil de usar y no necesita instalación. Con este programa, van a poder capturar sonidos en vivo, convertir archivos a diferentes formatos, cortar, pegar o empalmar pistas de audio, cambiar la velocidad de grabación o reproducción, agregar efectos especiales, etcétera.

Si no está disponible en sus computadoras, recuerden que pueden descargarlo desde la plataforma de Seguimos educando (seguimoseducando.gob.ar) o desde su sitio oficial: https://audacity.es/

¿Sabían que Audacity es un software libre? Es decir, es gratis y permite ver cómo funciona para que las personas puedan mejorarlo y compartir sus aportes.

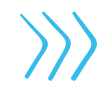

seauimos

ducando

Ministerio de Educación

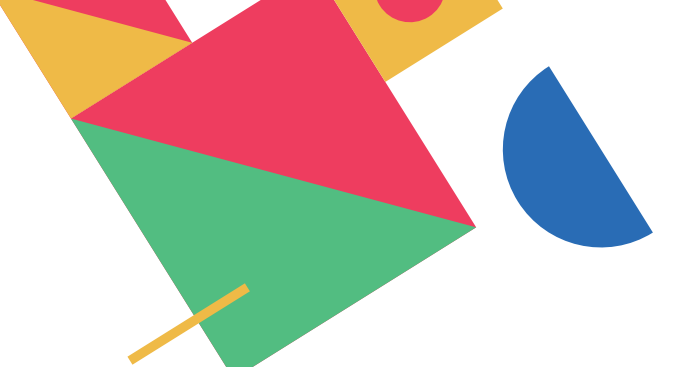

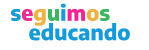

#### Paso 3: Crear un nuevo proyecto

Para grabar sonido con Audacity, es necesario crear un nuevo proyecto desde Archivo > Nuevo y luego, seleccionar el origen del audio que guieren grabar.

- » Para utilizar el micrófono (ya sea el integrado a la PC o uno conectado), se debe seleccionar Built-in Microph.
- Para grabar el sonido reproducido por la PC (de una canción o un vídeo, por ejemplo) deben seleccionar Built-in Input.

| C Audacit                                | y Archivo | Editar V     | /er Control  | Pistas Gene     | rar Efecto      | Analizar          | Ayuda              |               | Ø            | 00         | • 🗟 🖓          | ▲ ■)) 100        | × 60 =      | Mar 22:32      | Q :=   |
|------------------------------------------|-----------|--------------|--------------|-----------------|-----------------|-------------------|--------------------|---------------|--------------|------------|----------------|------------------|-------------|----------------|--------|
|                                          |           |              | -            |                 |                 |                   | Audacity           |               | 1            |            |                |                  |             | and the second |        |
| la p. h                                  |           |              | IZO          | P.n is in       | de de di Hage ; | lic pera comenzar | a montorización ka | 4444          | K            | 0          |                | 0                | -           |                |        |
|                                          |           |              | P ↔ *        | 300             |                 | 0 0               | PPP                | 5 1           | 0 4          |            |                |                  |             |                |        |
| Co                                       | Entrac    | ia integrada | C 1 canal    | de 🔁 4) Sa      | lida integrada  |                   |                    |               |              | _          |                | _                |             |                | _      |
| - 1,0                                    | 0.0       | 1,0          | 2,0          | 3.0             | 4.0             | 5.0               | 6.0                | 7,0           | 8.0          | 9,0        | 10.0           | 11.0             | 12.0        | 13.0           | . 34   |
| X Krights of th      ▼ Estimate, 44100Hz | 1000      | Lak .        | and in such  | dina la         | 1.11            | 1 4               | h. Lik             | 11            | and block    | de la se   | de la          | -                |             | Ind. In        | 11     |
| 16 DIS. PCM                              | 0,0-      | A. M. Alen   | a shalled    | A BALLER OF     | AUTIL           | the a the         | Rich Rules         | 1 1 1 1 1 1 1 | COLL AND COL | all friday | and the second | and the party of | and a start | ALL ALL A      | and a  |
| · . ·                                    | and March | N Y IT       | L.L.L.       | A.44.6          | 1.44            | A MA              | AL DUR             | 1.1           | Lin Aller    |            | ALL LA         | RIT              | PPP 1       |                | 1      |
| 1 . 1                                    |           |              |              |                 |                 |                   | · .                |               |              |            | 1.1.1          |                  | t i         | 10             |        |
|                                          | 0,5-      |              |              |                 |                 |                   |                    |               |              |            |                |                  |             | 1              |        |
|                                          |           |              | 12           | 1876 W. F.      |                 | 0 9.00            | 1 1.5              |               | 5340         | 100        | 11 11          | June 1           |             |                | ī      |
|                                          | an Wale   | A. M. L.     | a the war le | dit, which have | a laber 1 mg    | New Mark          | a a lidea          | 1 Norkel      | e. 14 Par    | a share    | . A. P. A.     | to bet a         | alles 1     | LALIMAN.       | Such 1 |
|                                          | and have  |              | K ALL HALL   | Maren Mark      | Ser. 10         | 11 191            | IT NOT             | Los all       | 111          | 11.1       | NET            | The state is     | 1171        | ( Ching the    | A TO   |
|                                          |           |              |              |                 |                 | . J.              |                    | 1000          |              |            | 11.            | RJ.              | e. 1        | 8 U            |        |
|                                          | 0.5-      |              |              |                 |                 |                   |                    |               |              |            |                |                  |             |                |        |
| 🗶 Pleta de etiq. 🐨                       |           |              |              |                 |                 |                   |                    | [ Intern ]    |              |            |                |                  |             |                | -      |
|                                          | -         |              |              |                 |                 |                   |                    | - minut       |              |            |                |                  |             |                |        |
| -                                        | -         |              |              |                 |                 |                   |                    |               |              |            |                |                  |             |                |        |
|                                          |           |              |              |                 |                 |                   |                    |               |              |            |                |                  |             |                |        |

#### Paso 4: Empieza la grabación

Una vez que hayan configurado sus preferencias (PC o micrófono), deben hacer clic en el botón de Grabar, que es el que tiene un círculo rojo.

Durante la grabación, en el panel principal podrán ver la línea de tiempo. Si se mantienen en silencio, se mostrará una línea recta, pero si hablan o tocan un instrumento, aparecerá el gráfico en azul con las ondulaciones.

|                                                                 |       | -               |             |              |                | 10 - 10 - 10 - 10 - 10 - 10 - 10 - 10 - | Audacity             | 5        |        |       |         |            | A 200 CT 4 10 CT 4 | and the second second |      |
|-----------------------------------------------------------------|-------|-----------------|-------------|--------------|----------------|-----------------------------------------|----------------------|----------|--------|-------|---------|------------|--------------------|-----------------------|------|
| (m) (a)                                                         |       |                 | 120         | P. in it is  | di de dive     | a ole para cómericar                    | la montolización ila | 12 4 4 5 | 1 p-   | 0     | · •) [  | 0.         |                    |                       |      |
| الغانقا                                                         |       |                 | 12 ++ *     | 1 00         |                | 000                                     | PPP                  | <u>e</u> | o · ·  |       |         |            |                    |                       |      |
| Core Audio                                                      | PE    | ntrada integrad | fa 🔤 1 cani | si de 🖸 4) 🗄 | Salida integra | de 🔁                                    |                      |          |        |       |         |            |                    |                       | _    |
| - 1,0                                                           | 0.0   | 1,0             | 2.0         | 3.0          | 4.0            | 5,0                                     | 6.0                  | 7.0      | 8.0    | 9.0   | 10.0    | 11.0       | 12.0               | 13.0                  | 14,0 |
| Hinghts of th. V<br>Itereo, 44100Hz<br>Item, PCM<br>Mencio Solo | 0,0-  | ***             | 45          | dian.        | -              | -                                       | ALL Luch             | 1. Com   | an Inn | -     | the way | willing !  | here h             | liste to              | L.L. |
| 0 *                                                             | -0,5  |                 | -           | ,            | , i li         | , ,                                     | ( <b>)</b>           | 1        |        | and a | TIX     | e di se di |                    |                       |      |
|                                                                 | 0,0-  | ***             |             | -            | And Astronomy  |                                         | La Ma                | - where  | - IO   |       | ***     | -          | hugh               | hand                  | 1    |
|                                                                 | -0,5- | 11              |             |              | 1              | ere ha                                  | 1 Aug                | 1 ada    |        |       | bl i    | m. /       |                    | 2 J 1                 |      |
| e Prista de etilo 🔻                                             |       |                 |             |              |                |                                         |                      | Intro    |        |       |         |            |                    |                       |      |
|                                                                 |       |                 |             |              |                |                                         |                      |          |        |       |         |            |                    |                       | 1    |

#### Paso 5: Evitar la saturación

Arriba a la derecha, verán el medidor de entrada, con los canales izquierdo (L) y derecho (R). Si la barra llega al extremo, significa que el nivel de sonido está saturando y que la grabación no sonará del todo bien.

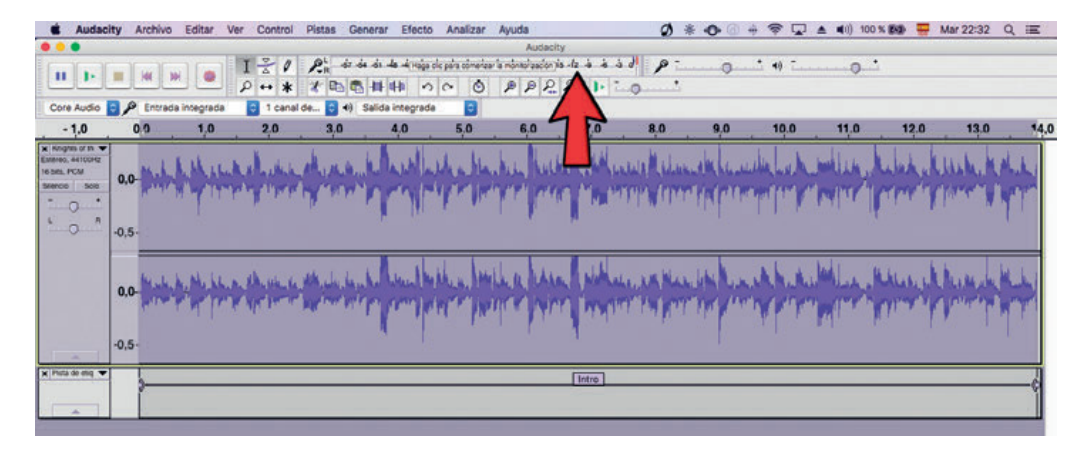

#### Paso 6: La edición

Una vez grabado el audio, podrán reproducirlo y editarlo desde la misma ventana de Audacity. Para reproducir, adelantar, retroceder y pausar, se utilizan los botones de Control. Con la barra espaciadora, también se activa la reproducción.

Para editar, es importante utilizar la Herramienta de selección (I). Si seleccionan un fragmento, que aparecerá sombreado, podrán reproducir solo esa parte y tienen la posibilidad de cortarlo, copiarlo y pegarlo en otro lugar de la línea de tiempo. También pueden borrarlo o simplemente silenciarlo.

Al terminar la edición, pueden probar la aplicación de Efectos que modifican el sonido. Los más importantes son Amplificar, Cambio de velocidad, Normalizado, Reducción de ruido y Revertir.

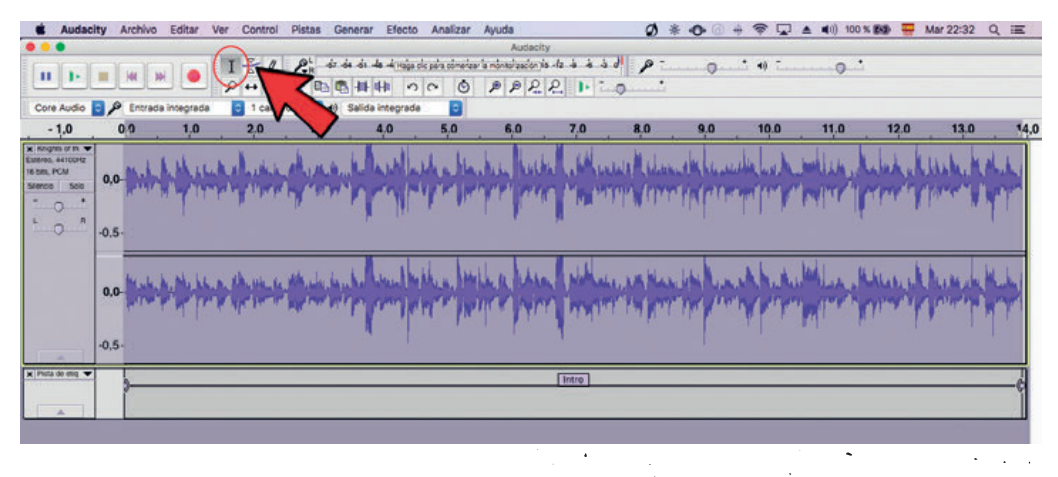

45

Ministerio de Educación

#### Paso 7: Últimos detalles

En Audacity, hay que diferenciar entre Guardar el proyecto y Guardar el audio.

El proyecto (con extensión .aup) será útil para seguir editándolo con Audacity más adelante. El audio es la versión comprimida y cerrada de la producción (se puede compartir con facilidad, pero ya no se puede editar).

Para dar por finalizado el proyecto y guardarlo como audio (en el formato AIFF, WAV, MP3, OGG, FLAC, M4A o AC3) deberán seleccionar la opción Archivo > Exportar...

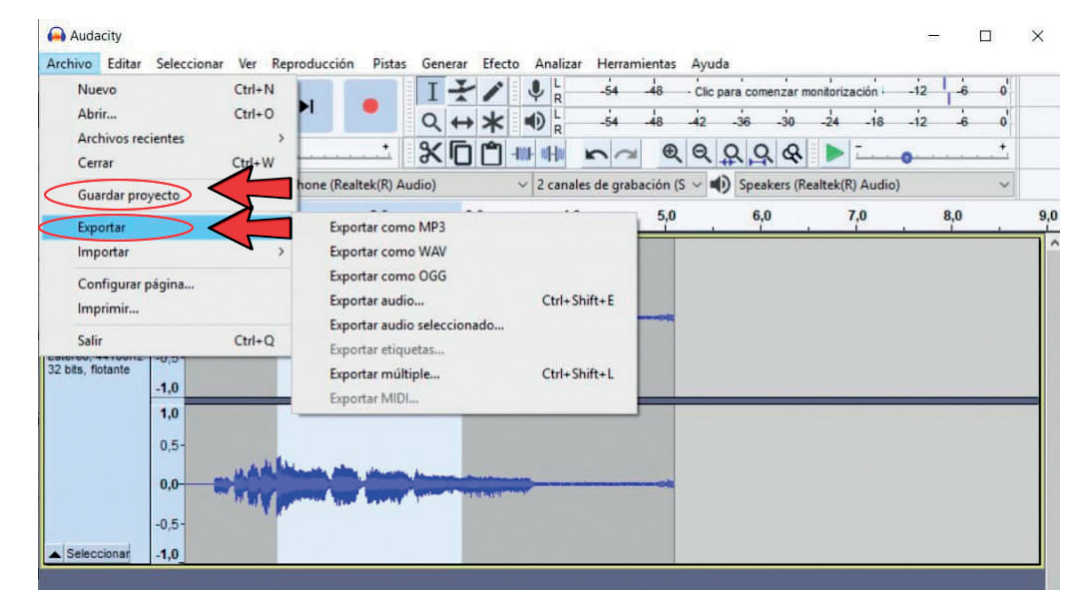

Posteriormente, se pueden instalar Codecs, que sirven para adaptar los archivos de audio de Audacity y transformarlos en formatos que no se ofrecen por defecto (por ejemplo, el LAME MP3 Encoder<sup>1</sup> para transformar en MP3).

#### Paso 8: ¡A compartir!

Si tienen acceso a un *pendrive*, pueden cargarlo allí para después compartirlo online (blog, red social).

#### Enlaces recomendados

También podrán encontrar videos y ejemplos del uso de este programa en el siguiente enlace: https://www.educ.ar/ recursos/buscar?q=audacity

## **COVID-19** Nos quedamos en casa

Algunos consejos para estos días, que ayudan a la convivencia y mantener nuestro bienestar.

- Pensemos el aislamiento como un acto solidario. En lugar de sentirlo como un encierro, tengamos en cuenta que al quedarnos en casa estamos haciéndole bien a muchos otros, en especial a las personas mayores.
- 2 Tengamos en cuenta que esta situación es TRANSITORIA. A pesar de la incertidumbre, es importante recordar que más adelante podremos retomar nuestra vida habitual.
- 3 Armemos una rutina. Organizar el tiempo para mantenernos ocupados y ocupadas. Dedicar una parte del día a la escuela: hacer las tareas o actividades cada día como nos propone este Cuaderno; seguir en la tele o en la radio los programas de Seguimos Educando que corresponden a nuestro grado o año escolar; navegar por el portal <u>www.seguimoseducando.gob.ar</u> si tenemos Internet; seguir las indicaciones de nuestros docentes, si estamos en contacto. Tratar de organizar las comidas en el mismo horario de siempre. Distribuir las tareas dentro del hogar, cada integrante de la familia puede tener a cargo una tarea y cambiarla a la semana siguiente. El resto del día, podemos proponernos pequeños objetivos que cumplir o simplemente jugar. También es importante descansar y dormir lo suficiente.
- 4 Estemos en movimiento y aprovechemos para hacer cosas que nos gusten. Proponer juegos y conversar sobre temas que no tengan que ver con la pandemia. También tratar de hacer ejercicios físicos suaves dentro del hogar. Si lo tenemos en casa, el Cuaderno Seguimos Educando: Recreo, tiene muchas propuestas.
- 5 Sigamos conectados con la familia, con los amigos y las amigas. Conversar con nuestros seres queridos para expresar lo que nos sucede, compartir nuestros sentimientos y apoyarnos mutuamente a través del teléfono, las salas de chat o videollamadas.
- 6 Evitemos pensar solo en la pandemia o el coronavirus. Es muy importante estar actualizados, pero sin abrumarnos. Es preferible buscar información oficial una o dos veces por día, y el resto del tiempo ocuparnos con otras actividades y temas.
- 7 Hablemos con nuestras hijas e hijos. Es importante que les expliquemos a las niñas y los niños que no nos quedamos en casa por temor, sino porque así estamos protegiendo la salud de todos, entre todos.

Cuidá tu salud y la de tu familia.

#CuidarteEsCuidarnos

**Contanos cómo te llegó este cuaderno. ¿Te gustaría recibir otro más?** Escribinos a este número por WhatsApp y te decimos si habrá nuevas entregas en tu zona y cómo hacer para conseguirlo.

(011) 2750-6304

1 El Codec LAME mp3 también se puede descargar en forma gratuita.